## Employee Self-Service Training- Viewing Electronic W-2

## Understanding the Viewing Electronic W-2 or W-2c Forms Process

Once you have consented to receive your W-2 or W-2c forms online, you will be able to access, view, and print these forms from within OMNI. For more information regarding how to consent to receive your W-2 or W-2c forms online, review the "Consenting to Electronic W-2" tutorial.

## Navigation

Log onto OMNI through the my.fsu.edu portal. Click on the Human Resources drop down under MYFSU LINKS:

| < 🕘 🔹 https://www.my.fsu.edu/default/myfsu_portal/index                                                                                              |                                                                                                    | 👻 🚔 Flo                                                                                                    | rida State University [US] d | Search                              | , Q-  | 6 6 6      |
|----------------------------------------------------------------------------------------------------|----------------------------------------------------------------------------------------------------|----------------------------------------------------------------------------------------------------|------------------------------|-------------------------------------|-------|------------|
| Florida State University ×                                                                                                    |                                                                                                    |                                                                                                    |                              |                                     |       |            |
| File Edit View Favorites Tools Help                                                                                                    |                                                                                                    |                                                                                                    |                              |                                     |       |            |
| 🎪 🗿 Query 😹 httpsdocmgmt.its.fsu.e 🔍 New Tab Search 🍘 Job                                                                                            | Data 🥥 myFSU – Central A                                                                                                    | Authenti 👂 Suggeste                                                                                                    | d Sites 💌 🖂 Case 619677      | has been rou 🔀 eRDF Transaction App | rov   |            |
| THYFSU Florida State University                                                                                                    |                                                                                                    |                                                                                                    |                              |                                     |       | <b>4</b> = |
| MYFSU LINKS                                                                                                    | MY EMPLOYEE SNAPSHOT                                                                                                    |                                                                                                    |                              | Welcome,                            |       |            |
| @ FA 🖬 🗳 🕄 A 🐮 🔍 🖂                                                                                                    | Your 2018 W-2 tax form is now Available. You may view and print your W-2 form by selecting "W-2 form" under Human Resources whith the mm"SU links located on the left side of this pase. If your W-2 form does not whith the mm"SU links located on the left side of this pase. |                                                                                                    |                              | FACULTY & STAFF                     |       |            |
| FSU 12 8/154 HR FI SC MART BI                                                                                                    |                                                                                                    |                                                                                                    |                              |                                     |       |            |
| C. appear, you will need to accept the consent agreement by selecting "W.<br>Human Resources within the myFSU links located on the left side of this |                                                                                                    | ecting "W-2 Consent" under<br>side of this page. If you do not                                                                                    | EMPLID:                      |                                     |       |            |
| Admissions                                                                                                    | consent to the electronic forma<br>January 31st to your "MAILING                                                                                                    | consent to the electronic format, Payroll Services will print and mail your 2018 W-2 form by<br>January 31st to your "MAILING" address on record. |                              | ESIND-                              |       |            |
| Advising ¥                                                                                                    | Timubud                                                                                                    | Brushash                                                                                                    | 0                            | Factors Factor                      | · · · |            |
| Benefits & Resources                                                                                                    | Timesheet                                                                                                    | Paycheck                                                                                                    | Denents                      | Employee Email:                     |       |            |
| Career Development                                                                                                    | Current leave as of las 19, 2010                                                                                                    |                                                                                                    |                              | SUPPORT SIGN OUT                    |       |            |
| Financials                                                                                                    | Current leave as or sa                                                                                                    | 110, 2015                                                                                                    |                              |                                     |       |            |
| Human Resources                                                                                                    |                                                                                                    |                                                                                                    |                              | MY WORKLIST                         |       |            |
| myFSU Identity Management                                                                                                    | ACCESS THE SPEET                                                                                                    |                                                                                                    |                              | Retrodistribution of Funding        |       | ۲          |
| Reporting                                                                                                    |                                                                                                    |                                                                                                    |                              | FSU_EORR                            |       | ۲          |

## Click on the W-2 Form link

| MFSU LINKS                     |          | MY EMPLOYEE SNAPSHOT                                                                                                    |  |  |  |
|--------------------------------|----------|----------------------------------------------------------------------------------------------------|--|--|--|
| @ KTN INT & G & 11= Q          | IUNI     | Your 2018 W-2 tax form is now Available.                                                                                                    |  |  |  |
|                                | BI<br>T  | You may view and print your W-2 form by selecting "W-2 form" under Human Resource<br>within the myFSU links located on the left side of this page. If your W-2 form does not<br>appear, you will need to accept the consent agreement by selecting "W-2 Consent" und<br>Human Resources within the myFSU links located on the left side of this page. If you do<br>consent to the electronic format, Payroll Services will print and mail your 2018 W-2 form<br>January 31st by our "MALING" address on record. |  |  |  |
| dvising                        | •        | Timesheet Paycheck Benefits                                                                                                    |  |  |  |
| enefits & Resources            | -        |                                                                                                    |  |  |  |
| areer Development              | •        | Current leave as of Jan 18, 2019                                                                                                    |  |  |  |
| inancials                      | •        |                                                                                                    |  |  |  |
| luman Resources                | <b>.</b> | ACCESS TIME SHEET                                                                                                    |  |  |  |
| Certify Effort                 | e        |                                                                                                    |  |  |  |
| Compensation History           | <b>_</b> |                                                                                                    |  |  |  |
| Direct Deposit                 | æ        |                                                                                                    |  |  |  |
| Faculty AOR Forms              | c        |                                                                                                    |  |  |  |
| Job Opening Search/Application | e        |                                                                                                    |  |  |  |
| Office of Human Resources      | -        | MT FINANCES                                                                                                    |  |  |  |
| Paycheck                       | -        | No outstanding amounts were found.                                                                                                    |  |  |  |
| Personal Details               | -        |                                                                                                    |  |  |  |
| Promotion & Tenure             | æ        | Account Quicklinks                                                                                                    |  |  |  |
| Request a Role                 | e        | CAMPUS SAFETY AND TITLE IX INFORMATION                                                                                                    |  |  |  |
| Request Training Enrollment    | -        | Safety and security at Florida State University are the                                                                                                    |  |  |  |
| Timesheet                      | Ð        | responsibility of every employee and student on campus.<br>Immediately report suspicious persons, incidents, and                                                                                                    |  |  |  |
| W-2 Consent                    | ₽        | unsafe conditions by calling the FSUPD at 644-1234. If an<br>emergency occurs, dial 911. Remaining observant and                                                                                                    |  |  |  |
| W-2 Form                       | -        | aware of your surroundings will help ensure FSU stays a safe place to learn,<br>teach, and work. For more information on FSU Alerts please visit:                                                                                                    |  |  |  |
|                                |          |                                                                                                    |  |  |  |

Revised 05/2020

At this point, as an extra layer of security, an authentication screen will appear to verify that it is indeed you attempting to gain access to your W-2 information. If you have already set up your authentication method you may proceed. If you have not previously set up the authentication method or need to change the data, please contact the FSU IT Service Desk at 850-644-4357.

| Need<br>Help?                                                              | Device: Landline (XXX-XXX-) |                     |  |  |  |  |
|----------------------------------------------------------------------------|-----------------------------|---------------------|--|--|--|--|
| 850-644-4357                                                               | S Call Me                   | Call Me             |  |  |  |  |
| What is this? C<br>Add a new device<br>My Settings & Devices<br>Need help? | 🗒 Bypass Code               | Enter a Bypass Code |  |  |  |  |
|                                                                            | Remember me for 30 days     |                     |  |  |  |  |
| Powered by Duo Security                                                    |                             |                     |  |  |  |  |
|                                                                            |                             |                     |  |  |  |  |

Once you are set up to proceed, choose your authentication method and verify it is you.

The View W-2/W-2c Forms screen will appear. Choose applicable year in the "Tax Year" drop-down list and click "View Form."

**NOTE:** Pop-up blockers must be disabled to allow the pay check to appear. If no window appears after clicking the link, go to Tools on your Internet browser menu bar and select "Pop-up Blocker," then "Turn off Pop-up Blocker."

| < My Homepage            |            | View W-2/W-2c Forms |                     |  | Q | <b>703</b> | Ø                    |
|--------------------------|------------|---------------------|---------------------|--|---|------------|----------------------|
| View W-2/W-2c Forms      |            |                     |                     |  |   |            |                      |
|                          |            | Tax Year 2019 V     |                     |  |   |            |                      |
| Florida State University |            |                     |                     |  |   |            |                      |
|                          |            |                     |                     |  |   |            | $\uparrow\downarrow$ |
| Tax Form                 | Issue Date | Year End Form       | Filing Instructions |  |   |            |                      |
| W-2                      | 01/21/2020 | View Form           | Û                   |  |   |            |                      |
|                          |            |                     |                     |  |   |            |                      |